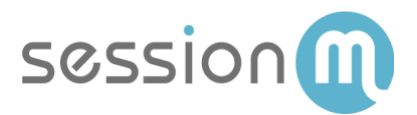

# SALESFORCE MARKETING CLOUD USE CASE

## Trigger an Offer Based on Behavior

Abstract

This use case demonstrates how you can leverage rules in the SessionM Campaigns Module and offers in the SessionM Offers Module with Salesforce Marketing Cloud (SFMC) to deliver personalized content in messaging channels.

February 2019

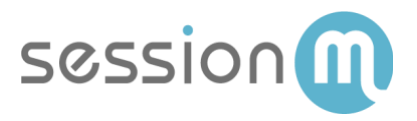

### Contents

| Trigger Offer Based on Behavior                | 3 |
|------------------------------------------------|---|
| SessionM_Offers Data Extension                 | 3 |
| Use Case Workflow                              | 4 |
| Use Case Walkthrough                           | 4 |
| Create Offer in SessionM Offers Module         | 4 |
| Build Campaign in SessionM Campaigns Module    | 6 |
| SFMC Connector Synchronizes Offer Data         | 8 |
| SFMC Automation Studio Job – Import Offer Data | 9 |

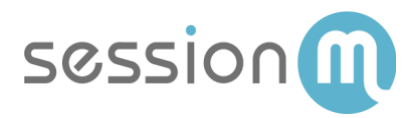

# Trigger Offer Based on Behavior

This use case demonstrates how you can leverage rules in the SessionM Campaign Module and offers in the SessionM Offers Module with Salesforce Marketing Cloud (SFMC) to deliver personalized content in messaging channels. The association between SessionM and SFMC is created through the SessionM\_Offers data extension.

## SessionM\_Offers Data Extension

The SessionM/SFMC integration provides SFMC users with the ability to trigger SFMC journeys based on the status of SessionM offers stored in the SessionM\_Offers data extension. The SessionM\_Offers data extension is a database table that resides in SFMC and is updated with offer data by SessionM.

| Image: Contract of the second second seco | 3                   |      |                           |               |        |                |             |
|----------------------------------------------------------------------------------------------------|---------------------|------|---------------------------|---------------|--------|----------------|-------------|
| Sessionm_OFFERS                                                                                                    |                     |      |                           |               |        |                | ₿. <b>П</b> |
|                                                                                                    | Properties Records  |      |                           |               |        | Manage         | Policies    |
| EXTERNAL KEY                                                                                                    |                     |      | 10                        |               |        | Export Im      | port        |
| Sessionm_OFFERS                                                                                                    |                     | 4    | ŧU                        |               | _      | LAST REFRE     | SHED        |
| CREATED                                                                                                    | MODIFIED            | Re   | cords                     |               | 01     | 1/28/2019 12:0 | 09 PM       |
| 01/17/2019 7:45 PM                                                                                                    | 01/17/2019 7:45 PM  |      |                           |               |        |                |             |
| LOCATION                                                                                                    |                     |      |                           |               |        |                |             |
| Data Extensions Change Location                                                                                                    | n                   | Attr | ibutes                    |               | •      | Create Attri   | bute        |
| TYPE                                                                                                    |                     |      |                           |               | _      |                |             |
| Sendable                                                                                                    |                     |      | Name                      | Default Value | Length | Nullable       |             |
| USED FOR SENDING                                                                                                    | USED FOR TESTING Ed | Ŷ    | ABC User_Offer_ID         |               | 256    | No             |             |
| Yes                                                                                                    | No                  |      | ABC User_ID               |               | 256    | No             | 1           |
| SUBSCRIBER RELATIONSHIP<br>External_ID relates to subscriber on                                                                                                    | Subscriber Key      |      | ABC External_ID           |               | 256    | Yes            |             |
|                                                                                                    |                     |      | All <sup>®</sup> Offer ID |               | 256    | No             | Π           |

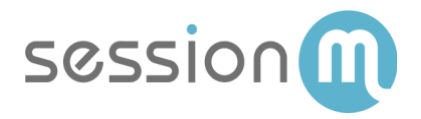

### Use Case Workflow

The following image shows the workflow for triggering an offer based on customer behavior.

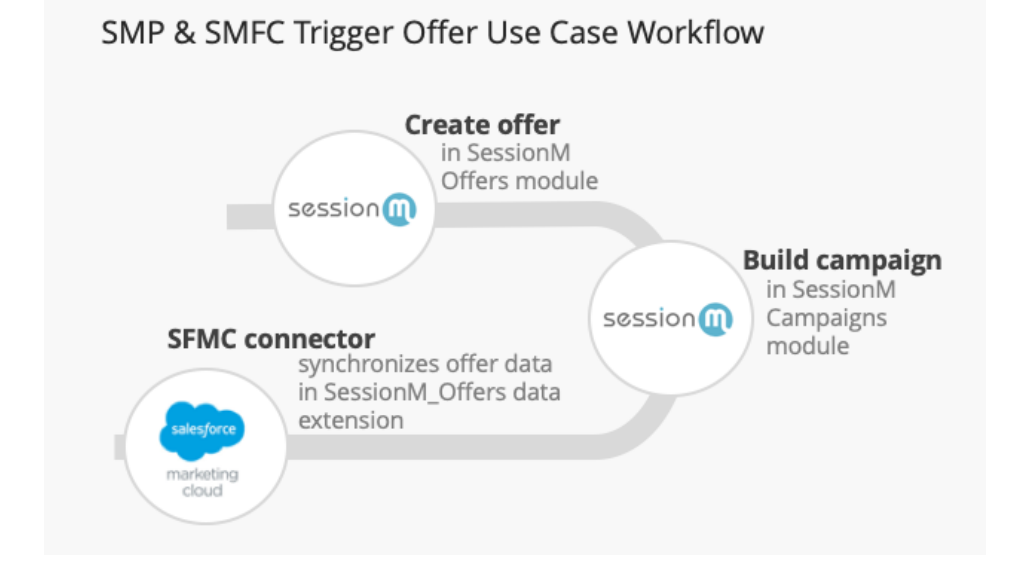

### Use Case Walkthrough

The following procedure describes the steps to create a campaign with rules, issue an offer and synchronize the offer data via the SessionM SFMC Connector. Once the data is available in SFMC, a marketer can notify customers that an offer is available by including the relevant details in their channel of choice.

### Create Offer in SessionM Offers Module

Begin the workflow by creating the offer that will be presented to your customers.

1. Navigate to SessionM Offer Management Module.

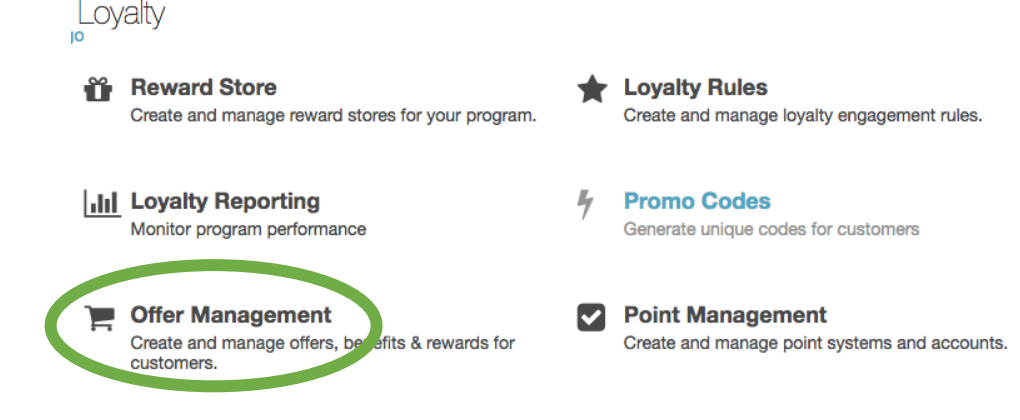

- 2. Click the **Add Offer** button.
- 4 | SessionM Salesforce Marketing Cloud Use Case: Trigger an Offer Based on Behavior © 2019 SessionM

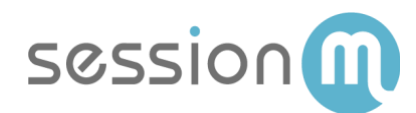

| Offers * |           |        |     |        | Add Offer |
|----------|-----------|--------|-----|--------|-----------|
|          |           |        |     | Search |           |
| Active   | Completed | Drafts | All |        |           |
| Show 10  | entries   |        |     |        |           |

3. Enter the title and description. Then select the Offer Type.

| Add Offer                     |        | ×            |
|-------------------------------|--------|--------------|
| Title                         |        |              |
| 10% OFF TOTAL - TEST_SF_OFFER |        |              |
| Maximum 100 Characters.       |        |              |
| Description                   |        |              |
| 10% OFF TOTAL - TEST_SF_OFFER |        |              |
| Maximum 1000 Characters.      |        |              |
| Offer Type                    |        |              |
| Percent Check Discount        |        | *            |
|                               | Cancel | Create Offer |

4. Complete setting up the offer by specifying the Discount Config, Issuance Restrictions and Redemption Restrictions.

| Setup                                 | Creative            | Publish                      |                                        |
|---------------------------------------|---------------------|------------------------------|----------------------------------------|
| Discour                               | t Config            | Issuance Restrictions        | Redemption Restrictions                |
| Percent                               | Check Di            | scount                       |                                        |
| Percent Ch                            | eck Discount (      | %)                           |                                        |
| 10                                    |                     |                              |                                        |
| Specify a disc                        | ount percentage     | between 0.00 and 100.00. For | example, "20" would give a customer 20 |
| Offer Title<br>Internal (nor<br>Title | e<br>n-customer-fac | ing) name for the offer, dis | played in the offers overview.         |
| 10% OFF                               | TOTAL - TEST        | -                            |                                        |

- 5. On the Publish page, click the **Publish** button to activate the offer.
- 5 | SessionM Salesforce Marketing Cloud Use Case: Trigger an Offer Based on Behavior © 2019 SessionM

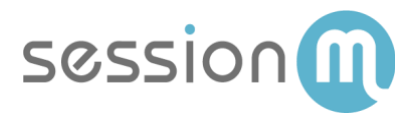

| Culture: en                            |  |
|----------------------------------------|--|
| Title<br>10% OFF TOTAL - TEST_SF_OFFER |  |
| Description                            |  |
| 10% OFF TOTAL - TEST_SF_OFFER          |  |
| Terms and Conditions                   |  |
| None                                   |  |
| Graphic                                |  |
| None                                   |  |
|                                        |  |
|                                        |  |
|                                        |  |

#### Build Campaign in SessionM Campaigns Module

1. Navigate to the Campaigns Module in the SessionM platform.

Campaigns & Content

|   | Creative Templates                                   | Campaigns                                                               |
|---|------------------------------------------------------|-------------------------------------------------------------------------|
| 5 | Build and manage templates for use within Campaigns. | Create messaging campaigns & promotions to drive high valued behaviors. |

2. On the Campaigns dashboard, click the **Create Campaign** button.

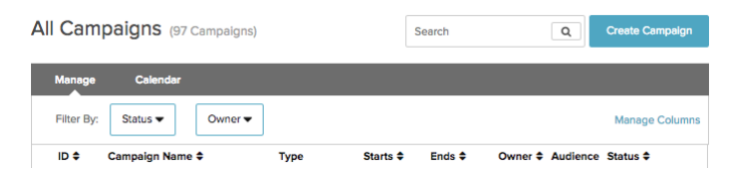

3. Select the **Promotion** campaign type and enter a campaign name.

Choose your campaign type

| Messaging               | Promotion                                              |
|-------------------------|--------------------------------------------------------|
| Promotion               | Promote an offer and/or incentivize users to perform a |
| Participation Challenge | specific behavior.                                     |
| SMS Opt In              | Name your campaign*                                    |
| Global SMS Opt In       | SF_Trigger_Offer_Demo                                  |

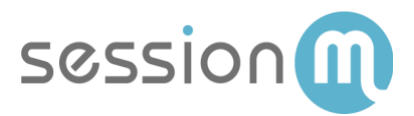

4. Under Customer Behavior, click the **Edit Behavior** link.

| All Campaigns > SF_Trigger_Offer_Demo Draft SF_Trigger_Offer_I                                                   | Demo      | Owner               | Delete Launch           |
|----------------------------------------------------------------------------------------------------|-----------|---------------------|-------------------------|
| Setup                                                                                                    |           |                     | Advanced Settings       |
| Campaign Runtime<br>Campaign Opt-In<br>Not required<br>Campaign Runtime<br>01/28/2019 3:31pm - 02/28/2019 3:31pm | Targeting | Custon<br>♂ Edit Be | ner Behavior<br>ehavior |

5. Use the Behavior Builder to define the rule set that triggers the offer. In this example, a custom event named **Custom\_Offer\_Trigger\_Event** is used to trigger the campaign rules.

| $\sim$ | Offer Trigger                                                                                             |   |
|--------|----------------------------------------------------------------------------------------------------|---|
|        |                                                                                                    |   |
|        | All of these events V                                                                                     | Ŭ |
|        | Offer Trigger : Rule 1                                                                                    |   |
|        | Engages in Custom Event 🗸                                                                                 |   |
|        | ✓ Restrictions                                                                                            |   |
|        | Custom Event Name (event name as passed to the SessionM Platform)                                         |   |
|        | Custom_Offer_Trigger_Event                                                                                |   |
|        | Total Number of Times (total number of times the user must complete the event before earning the outcome) |   |
|        | 1 time(s)                                                                                                 |   |

6. Under Outcomes, click the **Add Outcome** link.

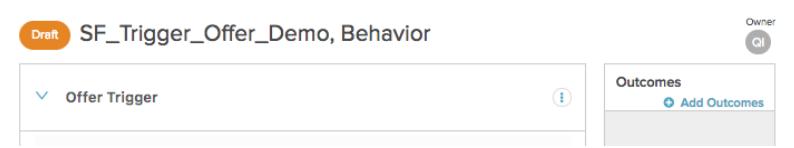

7. On the Add Outcome Screen, click the + Offer button.

| Add Outcome     |          |  |
|-----------------|----------|--|
| Awards & Offers | Advanced |  |
| + Offer         |          |  |

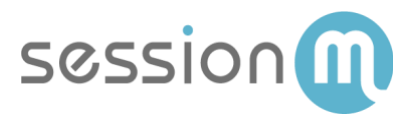

8. Select +Offers from the drop down list.

| Awards & Offers    | Advanced |
|--------------------|----------|
| elect Offer        | ^        |
| wards >            |          |
| oints (Incentives) |          |
| Offers             |          |
| riggered Event     |          |

- 9. Select the offer from the list of available offers, then click the **Save** button.
- 10. On the Campaigns Setup page, click the **Launch** button to activate the campaign.

| Draft SF_Trigger_Offe                                                                                | er_Demo   | Owner           | Delete Launch            |
|----------------------------------------------------------------------------------------------------|-----------|-----------------|--------------------------|
| Setup                                                                                                |           |                 | Advanced Settings        |
| Campaign Runtime Campaign Opt-In Not required Campaign Runtime 01/28/2019 3:31pm - 02/28/2019 3:31pm | Targeting | Custo<br>♂ Edit | mer Behavior<br>Behavior |

Once activated, the Campaign rules engine listens for this behavior and then assigns the offer to the user's wallet.

#### SFMC Connector Synchronizes Offer Data

The SFMC connector listens for triggered offers and automatically synchronizes the offer data to the **SessionM\_Offers** data extension.

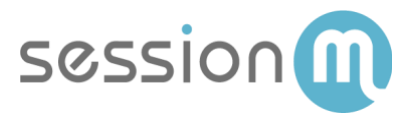

### SFMC Automation Studio Job – Import Offer Data

Note: Only one Automation Studio job is required to support importing SesionM offers (bulk or triggered). Skip the following procedure if a Studio Automation job has been configured to issue SessionM offers.

In SFMC, navigate to the Automation Studio and set up and configure the import.

1. Click the **New Automation** button.

| Automation Studio          | Overview | Activities | Feedback | DEV - Bryan Pawlak |
|----------------------------|----------|------------|----------|--------------------|
| Overview<br>31 Automations |          |            |          | New Automation     |

2. Under Starting Sources, click and drag **File Drop** onto the canvas.

| < I≡I Browse All Autom | ations                  |                                          |                        |                                                                   |                          |                                  |   |        |
|------------------------|-------------------------|------------------------------------------|------------------------|-------------------------------------------------------------------|--------------------------|----------------------------------|---|--------|
| Audiences Impo         | ort                     | SUMMARY<br>10/12/2018 4:01<br>LAST SAVED | PM                     | WORKFLOW<br>1 ACTIVITY<br>IN 1 STEP                               | ACTIVITY<br>NO ACTIVITY. |                                  |   |        |
| STARTING SOURCE        | ES                      | <                                        |                        | STARTING SOURCE                                                   | Step 1                   |                                  | â | Step 2 |
| <b>A</b>               | <b>H</b>                |                                          | FI                     | LE DROP                                                           | ANNOTATIONS              |                                  |   |        |
| Schedule               | File Drop               |                                          |                        |                                                                   | 1.1 Impo                 | rt File                          | • |        |
| ACTIVITIES             |                         |                                          | ť                      | Edit                                                              | 1                        | Audience<br>Import<br>Definition |   |        |
| 2                      | Ę                       | 2                                        | FIL                    | E LOCATION:<br>port\audiences\                                    |                          |                                  |   |        |
| Data Extract           | Data Factory<br>Utility | File Transfer                            | QU<br>Yes<br>On<br>aut | IEUE FILES:<br>s<br>ice activated, this<br>tomation will run when |                          |                                  |   |        |
| Files                  |                         | Terrent File                             | a fi<br>dir<br>im      | ile is dropped into the<br>ectory:<br>port\audiences\             |                          |                                  |   |        |
| riiter                 | Fire Event              | Import File                              |                        |                                                                   |                          |                                  |   |        |

3. Click **Edit** on the File Drop. Choose the folder where the Offers CSV files are exported. SessionM recommends that files be organized based on file contents.

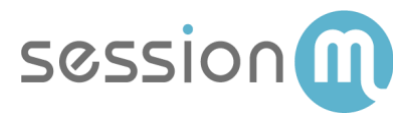

In this example we have configured export of audience file to an "audiences" folder in SFTP.

|                                                                                                  | File Drop Setup                                                                          |
|--------------------------------------------------------------------------------------------------|------------------------------------------------------------------------------------------|
| Choose Directory<br>Select a directory. When a file is dropped into this directory,<br>filename. | , the automation begins. Select Use filename pattern if the automation will be triggered |
| No Filename Pattern                                                                              | V 🎽 import                                                                               |
| Use Filename Pattern                                                                             | <ul> <li>offers</li> <li>audiences</li> <li>triggered_automations</li> </ul>             |

4. Click on **Import File Definition** to set up the import definition workflow.

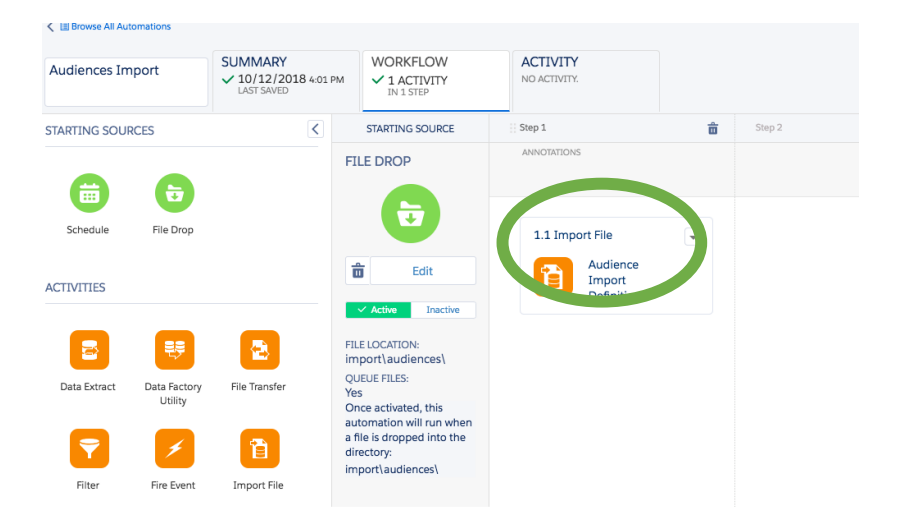

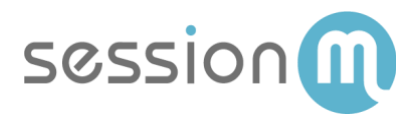

5. Add a Name and Description. Click **Next** to continue.

|                                                 |          |                            | Edi     | t Import Definition |  |
|-------------------------------------------------|----------|----------------------------|---------|---------------------|--|
| •                                               |          |                            |         |                     |  |
| ACTIVITY INFO IMPC                              | RT FILE  | DESTINATION                | MAPPING | REVIEW              |  |
|                                                 | Audiend  | e Import Definition        |         |                     |  |
| Description                                     | Add des  | cription here              |         |                     |  |
| External Key                                    | C891B0   | 26-B9A0-4CFC-B817-8DF8E    | 44858A9 |                     |  |
| <ul> <li>Send notification email to:</li> </ul> | integrat | on@sessionm.com            |         |                     |  |
|                                                 | An email | is sent when an import com | pletes. |                     |  |

6. Choose the file location and naming pattern, then click **Next**.

| File Location*                                                                      | SessionM Audiences        |
|-------------------------------------------------------------------------------------|---------------------------|
| <ul> <li>import</li> <li>import</li> <li>audiences</li> <li>Audiences-10</li> </ul> | -12-2018.csv              |
|                                                                                     |                           |
| File Naming Pattern*                                                                | %%FILENAME_FROM_TRIGGER%% |
| Example File Name:                                                                  | %%FILENAME_FROM_TRIGGER%% |

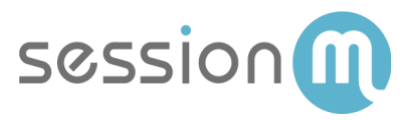

7. Choose the Data Extension in which to load data. In this example, you are loading data into "SessionM\_Audiences". Click **Next**.

| Oute Extensions Schoolbo                                                                                      | e Citel                             |                                      | Selected Data   | External |
|----------------------------------------------------------------------------------------------------|-------------------------------------|--------------------------------------|-----------------|----------|
| Search                                                                                                    | Q                                   |                                      |                 |          |
| 🗸 🍓 Data Extensions                                                                                           | NAME *                              | EXTERNAL KEY                         | RECORD<br>COUNT | /18J     |
| MyGriffeanth<br>Several                                                                                       | Semicron (201085 - 20190111, 010809 | Seniove_OFTOS_saved                  | 36              | 15       |
| <ul> <li>Shared Oata Extension</li> <li>Auto-Suppression-Config</li> <li>Salestona: Data Extension</li> </ul> | SeniteM_Autorean                    | 85644470-7CC9-4902-9800-775680889980 |                 | 5        |
|                                                                                                    | International Contractor            | Sessionry_CUSTONER_NOT_USED          | 13              | 28       |
|                                                                                                    | * Sessione_CPTERS                   | Sessiove_OPTUS                       | 4               | 36       |
|                                                                                                    | Sesione_R/ROM585                    | Seminore_PURCH8385                   | ۰               | 15       |
|                                                                                                    | Semiorer_3A65                       | Seminver_JAOS                        |                 | 4        |

8. Choose the Data Action that indicates how data should be loaded. In this example, choose **Add and Update** data. Then be sure to map the columns from the CSV file to the DE fields. Click **Next**.

| •                               |                                                            |                             | _                                         |          |                                                                                              |                                                                                     |
|---------------------------------|------------------------------------------------------------|-----------------------------|-------------------------------------------|----------|----------------------------------------------------------------------------------------------|-------------------------------------------------------------------------------------|
| ACTIVITY IN                     | O IMPORT FILE                                              | DESTINATION                 | MAPPING                                   | REVIEW   |                                                                                              |                                                                                     |
| Data Action*                    | Add Only<br>Add new data to your target data<br>extension. | Update<br>Update<br>data ed | Only<br>the current data in y<br>tension. | our 10 M | Actd and Update     Update existing data and add new data     to your target data extension. | Overwrite <b>O</b><br>ryfacie or overwrite the curn<br>ynu'r target data extension. |
| <ul> <li>Map by Heat</li> </ul> | ar Roe O Map by Ordinal                                    | Map Manus                   | ny O                                      |          |                                                                                              |                                                                                     |
|                                 |                                                            |                             |                                           |          | SEISIONM_AUDIENCES' (DATA EXTENSION)                                                         |                                                                                     |
|                                 |                                                            |                             |                                           |          | Required courses reacted for this file mapping                                               |                                                                                     |
|                                 |                                                            |                             |                                           |          | External_ID                                                                                  |                                                                                     |
|                                 |                                                            |                             |                                           |          | Optimiet columns                                                                             |                                                                                     |
|                                 |                                                            |                             |                                           |          | Festivane                                                                                    |                                                                                     |
|                                 |                                                            |                             |                                           |          | LaxName                                                                                      |                                                                                     |
|                                 |                                                            |                             |                                           |          | RegistrationDate                                                                             |                                                                                     |
|                                 | The source will have matching h                            | eaders to the required fo   | and to prove                              |          | Unirdicat-                                                                                   |                                                                                     |

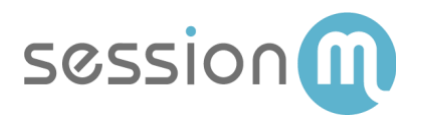

9. On the **Review** screen, review your settings and click **Finish** when complete.

| ACTIVITY INFO      | IMPORT FILE           | DESTINATION        | MAPPING | REVIEW | /                   |                                                 |  |
|--------------------|-----------------------|--------------------|---------|--------|---------------------|-------------------------------------------------|--|
| Activity Info      |                       |                    |         | Edit   | Import File         |                                                 |  |
| Name               | Audionas Import Defin | itica              |         |        | File Leasting       | Cassion M Audianana                             |  |
| External Key       | C891B026-B940-4CEC    | -R817-8DF8F4485849 |         |        | File Naming Pattern | %%FILENAME_EROM_TRIGGER%%%                      |  |
| Email Notification | integration@sessionm  | .com               |         |        | Date Format         | English (United States)                         |  |
| Description        | 0                     |                    |         |        | Delimiter           | Comma                                           |  |
|                    |                       |                    |         |        | Bad Data Behavior   | Skip rows with bad data                         |  |
|                    |                       |                    |         |        | Import Options      | Respect double quotes ( " ) as a text delimiter |  |
| Destination        |                       |                    |         | Edit   |                     |                                                 |  |
| Data Extension     | SessionM_Audiences    |                    |         |        | Mapping             |                                                 |  |
|                    |                       |                    |         |        | Data Action         | Add and Update                                  |  |
|                    |                       |                    |         |        | File Mapping        | Map by Header Row                               |  |
|                    |                       |                    |         |        | SOURCE              | "SESSIONM_AUDIENCES" (DATA EXTENSION)           |  |
|                    |                       |                    |         |        | [Matching Header]   | External_ID                                     |  |
|                    |                       |                    |         |        | [Matching Header]   | FirstName                                       |  |
|                    |                       |                    |         |        | [Matching Header]   | LastName                                        |  |
|                    |                       |                    |         |        |                     |                                                 |  |

10. Back on the Workflow tab, **Save** and then **Activate** your automation.

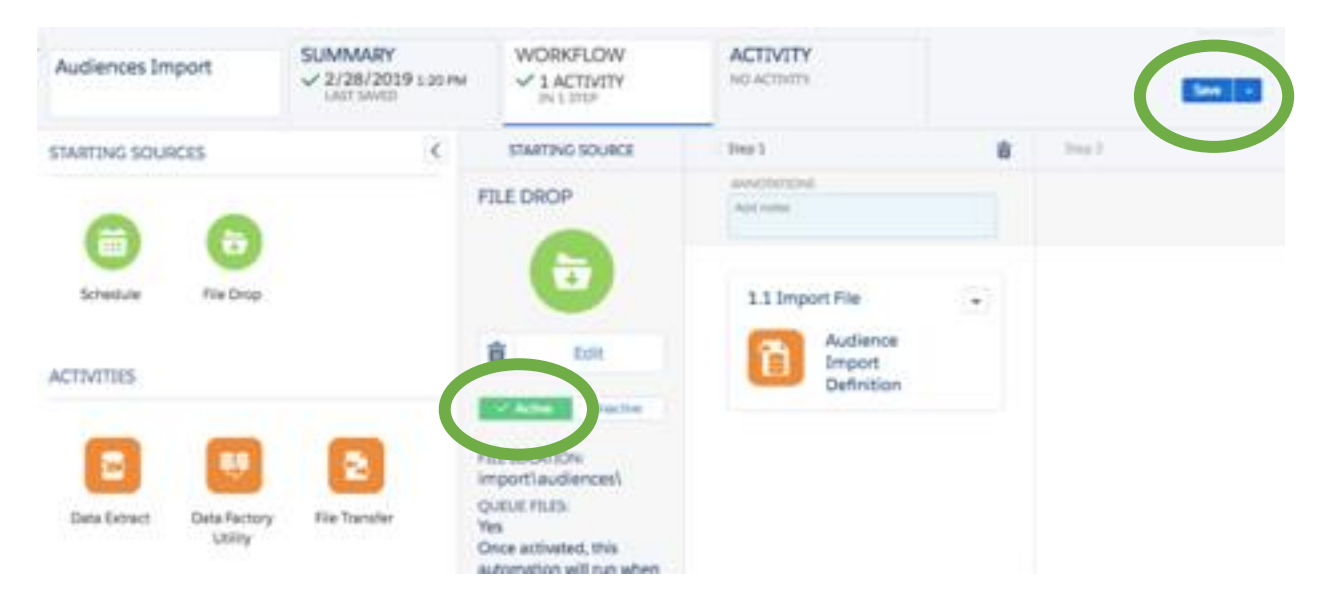

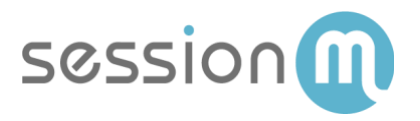

11. Once active, your automation picks up any new audience files and loads it to the data extension.

| ( []    | Data Extensions ( Se | essionm_OFFERS                                   |                                                  |                                                  |                                                  |                               |                            |                       |              |                            |                            |                       |                |
|---------|----------------------|--------------------------------------------------|--------------------------------------------------|--------------------------------------------------|--------------------------------------------------|-------------------------------|----------------------------|-----------------------|--------------|----------------------------|----------------------------|-----------------------|----------------|
| Ses     | sionm_OFFE           | RS                                               |                                                  |                                                  |                                                  |                               |                            |                       |              |                            |                            |                       | ₽ 11           |
|         |                      |                                                  |                                                  | Properties                                       | Records                                          |                               |                            |                       |              |                            |                            |                       |                |
| Offer_  | Order_ID * Search    |                                                  | 2 2                                              | Import Export                                    | Edit Record                                      | Clear Record                  |                            |                       |              |                            |                            | Clear Records         | + Add Record   |
|         | Offer_Order_ID       | User_Offer_ID                                    | User_ID                                          | External_ID                                      | Offer_ID                                         | Offer_Name                    | Offer_Description          | Offer_Type            | Offer_Status | Status_Date                | Acquire_Date               | Redemption_Start_Date | Redemption_End |
|         | 6526                 | 20c4153b-<br>d287-46a5-<br>99a9-<br>10a08cfa75a5 | ca284df4-<br>134a-11e9-<br>8184-<br>b1f02c246cc4 | ca284df4-<br>134a-11e9-<br>8184-<br>b1f02c246cc4 | 3d855dd7-<br>3365-41ab-<br>9210-<br>8bf133575276 | Fixed<br>Amount<br>Test Offer | Fixed Amount<br>Test Offer | fixed_amount_discount | ISSUED       | 3/5/2019<br>10:24:41<br>AM | 3/5/2019<br>10:24:41<br>AM | 2/2/2019 6:00:00 PM   |                |
|         | 6527                 | 59503790-<br>7489-4b50-<br>8fdc-<br>4d9fc0dcbcd7 | ca284df4-<br>134a-11e9-<br>8184-<br>b1f02c246cc4 | ca284df4-<br>134a-11e9-<br>8184-<br>b1f02c246cc4 | 3d855dd7-<br>3365-41ab-<br>9210-<br>8bf133575276 | Fixed<br>Amount<br>Test Offer | Fixed Amount<br>Test Offer | fixed_amount_discount | ISSUED       | 3/5/2019<br>10:36:57<br>AM | 3/5/2019<br>10:36:57<br>AM | 2/2/2019 6:00:00 PM   |                |
|         | 6528                 | 9337ec3f-<br>02ae-4551-<br>a8af-<br>74b66e8a6fcf | ca284df4-<br>134a-11e9-<br>8184-<br>b1f02c246cc4 | ca284df4-<br>134a-11e9-<br>8184-<br>b1f02c246cc4 | 3d855dd7-<br>3365-41ab-<br>9210-<br>8bf133575276 | Fixed<br>Amount<br>Test Offer | Fixed Amount<br>Test Offer | fixed_amount_discount | ISSUED       | 3/5/2019<br>10:40:32<br>AM | 3/5/2019<br>10:40:32<br>AM | 2/2/2019 6:00:00 PM   |                |
|         | 6529                 | 6a8d2d95-<br>d220-4f64-<br>a842-<br>01954c78d243 | ca284df4-<br>134a-11e9-<br>8184-<br>b1f02c246cc4 | ca284df4-<br>134a-11e9-<br>8184-<br>b1f02c246cc4 | 3d855dd7-<br>3365-41ab-<br>9210-<br>8bf133575276 | Fixed<br>Amount<br>Test Offer | Fixed Amount<br>Test Offer | fixed_amount_discount | ISSUED       | 3/5/2019<br>10:48:53<br>AM | 3/5/2019<br>10:48:53<br>AM | 2/2/2019 6:00:00 PM   |                |
|         | 6530                 | d39fbe35-<br>3cb7-4e16-<br>8f3a-<br>fde8ccfbe161 | ca284df4-<br>134a-11e9-<br>8184-<br>b1f02c246cc4 | ca284df4-<br>134a-11e9-<br>8184-<br>b1f02c246cc4 | 3d855dd7-<br>3365-41ab-<br>9210-<br>8bf133575276 | Fixed<br>Amount<br>Test Offer | Fixed Amount<br>Test Offer | fixed_amount_discount | ISSUED       | 3/5/2019<br>2:34:34<br>PM  | 3/5/2019<br>2:34:34 PM     | 2/2/2019 6:00:00 PM   |                |
|         | 6531                 | 07fa1f02-                                        | ca284df4-                                        | ca284df4-                                        | 3d855dd7-                                        | Fixed                         | Fixed Amount               | fixed amount discount | ISSUED       | 3/5/2019                   | 3/5/2019                   | 2/2/2019 6:00:00 PM   |                |
| 1 - 8 0 | f 8 items 25 🔺 F     | Per Page                                         |                                                  |                                                  |                                                  |                               |                            |                       |              |                            |                            | Page 1                | 🚽 of 1 🕨       |